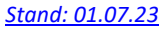

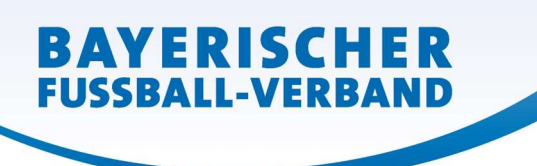

# SpielPlus BFV – Antragstellung Online Vertragsspieler -<u>Vorzeitige Vertragsbeendigung</u>

### Grundsätzliches

Die <u>vorzeitige Vertragsbeendigung in beiderseitigem Einvernehmen</u> eines aktuell laufenden Vertragsspielervertrags kann online in SpielPlus BFV – Antragstellung Online angezeigt/eingereicht werden. **Wichtig**: Mit der vorzeitigen Vertragsbeendigung erlischt auch das Spielrecht des Spielers beim Verein!

Dabei muss die eingescannte vorzeitige Vertragsbeendigung (inklusive aller notwendigen Unterschriften, Vereinsstempel und etwaiger Anlagen) als PDF-Dokument hochgeladen werden.

Eine einseitige Vertragskündigung (unabhängig davon, ob vom Verein oder Spieler) kann online nicht angezeigt werden. (Bitte wenden Sie sich in diesem Fall direkt an die BFV-Passabteilung.)

## Leitfaden vorzeitige Vertragsbeendigung online

Wenn ein Verein eine beidseitige vorzeitige Vertragsbeendigung anzeigen/einreichen möchte, so kann er dies nun auch online vornehmen. Anstatt die Ausfertigung der vorzeitigen Vertragsbeendigung per Post an die Passabteilung nach München zu senden, setzt sich der im Verein verantwortliche Mitarbeiter mit der entsprechenden Benutzerkennung und seinem Passwort an einen internetfähigen PC und wählt sich unter <u>www.bfv.de</u> → <u>SpielPlus</u> ins "SpielPlus BFV" ein.

Unter Antragstellung und Verträge → Vertrag vorzeitig beenden auswählen:

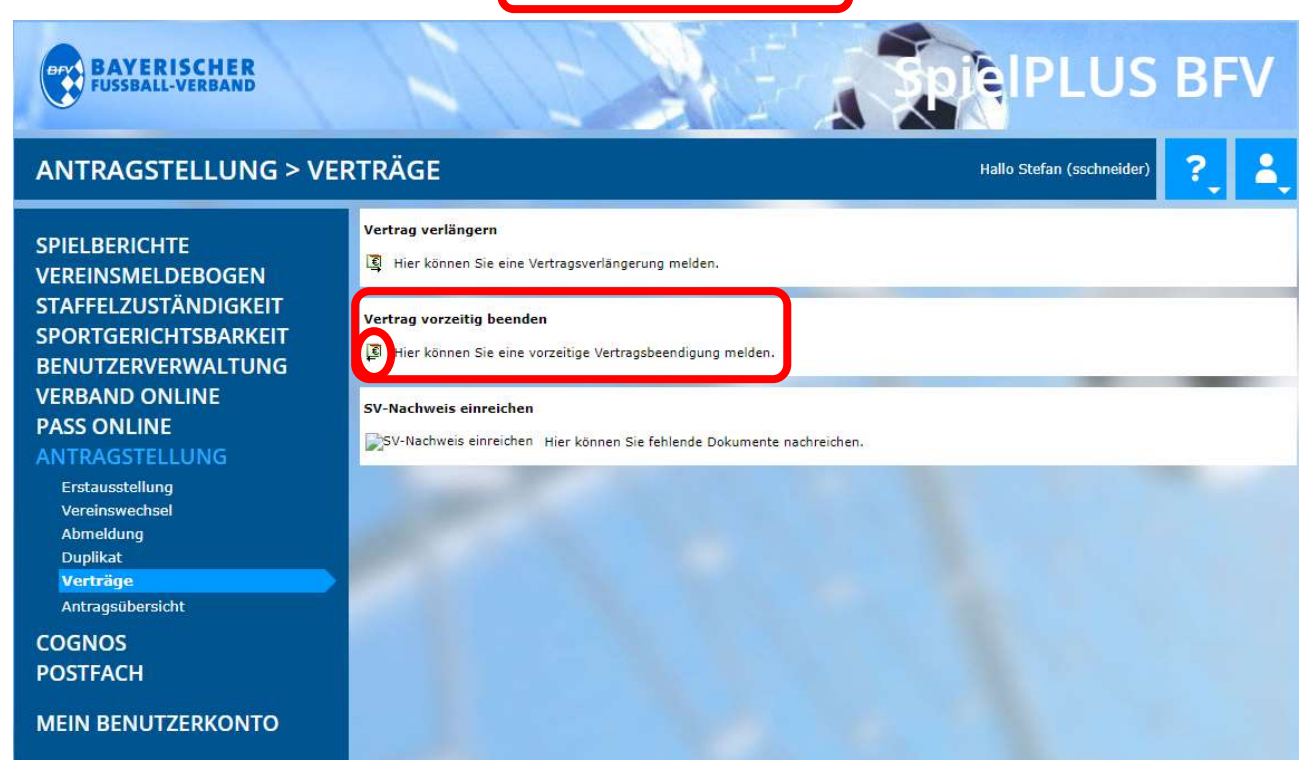

WWW.BFV.DE

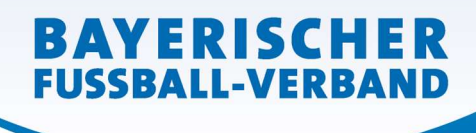

Seite 2 von 6

Es öffnet sich eine Spielersuchmaske:

| BAYERISCHER<br>FUSSBALL-VERBAND                                                                                            | 12                                                                                            | S ME | <b>EXPECIPLUS BF</b>      | V        |
|----------------------------------------------------------------------------------------------------|-----------------------------------------------------------------------------------------------|------|---------------------------|----------|
| ANTRAGSTELLUNG > VI                                                                                                    | ERTRÄGE                                                                                       |      | Hallo Stefan (sschneider) | <b>.</b> |
| SPIELBERICHTE<br>VEREINSMELDEBOGEN<br>STAFFELZUSTÄNDIGKEIT<br>SPORTGERICHTSBARKEIT<br>BENUTZERVERWALTUNG<br>VERBAND ONLINE | Vertragssuche<br>Passnummer<br>Name<br>Vorname<br>Geburtsdatum<br>Verein<br>Ähnlichkeitssuche | <br> |                           |          |
| PASS ONLINE<br>ANTRAGSTELLUNG<br>Erstausstellung                                                                           |                                                                                               |      | Eingaben leeren Such      | en       |
| Vereinswechsel<br>Abmeldung<br>Duplikat<br>Verträge<br>Antragsübersicht                                                    | 1                                                                                             |      |                           |          |
| COGNOS<br>POSTFACH                                                                                                    |                                                                                               |      |                           |          |
| MEIN BENUTZERKONTO                                                                                                    |                                                                                               |      |                           |          |

Hier muss zunächst der Spieler, dessen Vertrag beendet werden soll, gesucht werden. Bitte geben Sie hierzu die entsprechende Passnummer ein (bitte vollständig mit "Nullen" und ggf. "Bindestrich"). Alternativ können Sie auch den <u>Nachnamen</u>, <u>Vornamen</u> und das <u>Geburtsdatum</u> eingeben. *[Anmerkung: Diese <u>drei Daten</u> müssen mindestens bekannt sein und eingegeben werden, wenn die Passnummer nicht bekannt ist!]* Klicken Sie dann auf den Button <u>Suchen</u> (im rechten unteren Bereich).

Sie gelangen nun zur folgenden Ansicht, mit der Sie die Vertragsbeendigung des entsprechenden Spielers auswählen können (anklicken des Buttons "Vertrag vorzeitig beenden = grüner Button mit

| ANTRAGSTELLUNG > VI                                                                                                    | ERTRÄGE                                                                                       |                    |           |              | Hallo Stefa    | n (sschneider)  | ?       |
|----------------------------------------------------------------------------------------------------|-----------------------------------------------------------------------------------------------|--------------------|-----------|--------------|----------------|-----------------|---------|
| SPIELBERICHTE<br>VEREINSMELDEBOGEN<br>STAFFELZUSTÄNDIGKEIT<br>SPORTGERICHTSBARKEIT<br>BENUTZERVERWALTUNG<br>VERBAND ONLINE<br>PASS ONLINE<br>ANTRAGSTELLUNG | Vertragssuche<br>Passnummer<br>Name<br>Vorname<br>Geburtsdatum<br>Verein<br>Ähnlichkeitssuche | 0626-6939          | 9<br>len  |              |                | Eingaben leeren | Suchen  |
| Vereinswechsel                                                                                                    | \™APassnr.                                                                                    | <sup>™</sup> AName | ₩¥Vorname | Geburtsdatum | Vertragsbeginn | Vertragsende    | Status  |
| Duplikat                                                                                                    | E 626-6939                                                                                    | Mustermann         | Мах       | 01.01.1987   | 01.07.2021     | 30.06.2022      | aktuell |
| Verträge                                                                                                    | Seite 1/1 (1 Treffer                                                                          | insgesamt)         |           |              |                |                 | ] 1 🗈 🖂 |
| COGNOS<br>POSTFACH<br>MEIN BENUTZERKONTO                                                                                                    |                                                                                               |                    |           |              |                |                 |         |

WWW.BFV.DE

[Anmerkung: Wertvolle weitere Hinweise zu den Suchmöglichkeiten und Trefferlisten finden Sie, wenn Sie in der Spielersuchmaske auf das weiße Fragezeichen im blauen Quadrat rechts oben klicken.]

In der folgenden Eingabemaske wird zunächst die aktuelle Vertragslaufzeit angezeigt.

| ANTRAGSTELLUNG > VI   | ERTRÄGE              |                                           | Ĥ                     | allo Stefan (sschneider) | ?           | 4       |
|-----------------------|----------------------|-------------------------------------------|-----------------------|--------------------------|-------------|---------|
|                       | Antragsformular ausf | üllen - Angaben zur Person                |                       |                          |             |         |
|                       | Passnummer           | 0626-6939                                 |                       |                          |             |         |
| STAFEEL ZUSTÄNDIGKEIT | Name                 | Mustermann                                |                       |                          |             |         |
| SPORTGERICHTSPARVEIT  | Vorname              | Max                                       |                       |                          |             |         |
|                       | Geburtsdatum         | 01.01.1987                                |                       |                          |             |         |
|                       | Nationalität         | Deutschland                               | · · · · ·             |                          |             |         |
|                       | Geschlecht           | männlich                                  |                       |                          |             |         |
| PASSONLINE            | Geburtsort           |                                           |                       |                          |             |         |
| ANTRAGSTELLUNG        |                      |                                           |                       |                          | _           |         |
| Erstausstellung       | Angaben zu den Kont  | aktdaten                                  |                       |                          |             |         |
| Abmeldung             | Anguben zu den Kont  |                                           | Versenau I            |                          |             |         |
| Duplikat              | Land/PLZ/Ort         | Deutsch 🗙 81234 Musterstadt               | E-Mail                | muster@muster.de         |             |         |
| Verträge              | Ortsteil             |                                           |                       |                          |             |         |
| Antragsübersicht      | Straße/Hausnr.       | Musterstr. 1                              | Letzte Adressänderung | 08 12.2021 12:22         |             |         |
| COGNOS                |                      |                                           |                       |                          |             |         |
| POSTFACH              | Vertragsdaten        |                                           |                       |                          |             |         |
|                       | Neue Vertragsdaten   |                                           | Vertragsdaten         |                          |             |         |
| MEIN BENUTZERKONTO    | Verein               | Bayerischer Fußball-Verband/Bavarian Foot | Verein                | Bayerischer Fußball-Verb | and/Bavaria | an Foot |
|                       | Vereinsnummer        | 31009999                                  | Vereinsnummer         | 31009999                 |             |         |
|                       | Antragstellung       | 08.12.2021                                | Vertragstyp           | Vertragsspieler          |             |         |
|                       | Vertragstyp          | Vertragsspieler                           | Vertragsbeginn        | 01.07.2021               |             |         |
|                       | /ertraosende         | 30 11 2021                                | Vertragsende          | 30.06.2022               |             |         |
|                       |                      |                                           | Vertragsnummer        |                          |             |         |
|                       |                      | <b>X</b>                                  |                       |                          |             |         |

Das Datum der vorzeitigen Vertragsbeendigung (4stellige Jahreszahl) ist einzugeben/auszuwählen.

In der Klappliste Dokumentenart ist das Dokument "Vertrag" auszuwählen...

| Dokumente     |                              |   |                |
|---------------|------------------------------|---|----------------|
| Dokumentenart | - bitte auswählen -          | ~ |                |
| Datei         | - bitte supwähler<br>Vertrag |   | Date hochladen |

...und die <u>eingescannte vorzeitige Vertragsbeendigung</u> (inklusive aller notwendigen Unterschriften, Vereinsstempel und etwaiger Anlagen) auszuwählen und als PDF-Dokument hochzuladen.

| Dokumente     |                                  |                 |
|---------------|----------------------------------|-----------------|
| Dokumentenart | Vertrag                          |                 |
| Datei         | Datei auswählen Keine ausgewählt | Datei hochladen |

WWW.BFV.DE

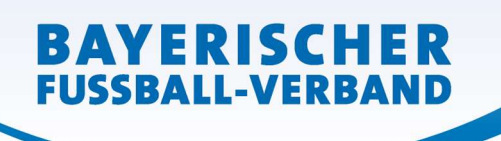

#### Schließlich muss noch...

| Dateiname                                                                                                    | Dateigröße                                                                                                   | Zeitpunkt                                                                   | Benutzer                                                                                             | Dokumentenart                                                                           |
|----------------------------------------------------------------------------------------------------|----------------------------------------------------------------------------------------------------|-----------------------------------------------------------------------------|----------------------------------------------------------------------------------------------------|-----------------------------------------------------------------------------------------|
| 🖞 👘 Vertragsbeendigung Mustermann Max.pdf                                                                                                    | 633,8 KB                                                                                                    | 08.12.2021                                                                  | Stefan Schneider                                                                                     | Vertrag                                                                                 |
|                                                                                                    |                                                                                                    |                                                                             |                                                                                                    |                                                                                         |
| estätigung des Vereins<br>Hiermit bestätigen wir, dass alle Angaben der Wahrbe                                                                                                    | it entsprechen und mit                                                                                       | der nötigen Sor                                                             | ofalt ermittelt worden                                                                               | sind Die Verantwortu                                                                    |
| estätigung des Vereins<br>] Hiermit bestätigen wir, dass alle Angaben der Wahrhe<br>für die Richtigkeit der Daten liegt beim antragstellende<br>diese(n) entwerten und für die Dauer von mindestens<br>Jahren jederzeit die Unterlagen zur Einsicht anfordern                                                      | it entsprechen und mit<br>en Verein. Sofern uns<br>2 Jahren aufbewahrer<br>kann.                             | : der nötigen Sor<br>der Spielerpass<br>n. Uns ist bekanr                   | gfalt ermittelt worden<br>oder eine Verlusterklä<br>it, dass der Verband in                          | sind. Die Verantwortu<br>rung vorliegt, werden<br>nerhalb der Frist von                 |
| estätigung des Vereins<br>Hiermit bestätigen wir, dass alle Angaben der Wahrhe<br>für die Richtigkeit der Daten liegt beim antragstellend<br>diese(n) entwerten und für die Dauer von mindestens<br>Jahren jederzeit die Unterlagen zur Einsicht anfordern<br>Fehlerhafte oder falsche Angaben können ggf. sportre | it entsprechen und mit<br>en Verein. Sofern uns<br>2 Jahren aufbewahrer<br>1 kann.<br>schtliche Konsequenzer | der nötigen Son<br>der Spielerpass<br>1. Uns ist bekanr<br>1 für den Verein | gfalt ermittelt worden<br>oder eine Verlusterklä<br>ıt, dass der Verband in<br>und/oder Spieler nach | sind. Die Verantwortu<br>rung vorliegt, werden<br>nerhalb der Frist von<br>sich ziehen. |

...die "**Bestätigung des Vereins**" aufmerksam gelesen und befolgt werden, das davor befindliche Kästchen <a>[</a>...die "und danach der Button Weiter sind anzuklicken.

Sie gelangen so zu einer <u>neuen Oberfläche</u>, in welcher die erfassten Daten von Ihnen nun noch einmal überprüft werden können und auch sollten. <u>Erst durch Klicken auf den Button</u> Absenden werden die Daten von Ihnen bestätigt und mit dem Antrag an den BFV übermittelt.</u> Die vorzeitige Vertragsbeendigung gilt damit als beim BFV eingegangen und gestellt.

Die Einreichung der Original-Vertragsbeendigung entfällt – bitte auch nicht zusätzlich per Post nachsenden.

Sollten Sie nach dem Absenden einer vorzeitigen Vertragsbeendigung feststellen, dass noch Berichtigungen (welcher Art auch immer) vorzunehmen sind, setzen Sie sich bitte mit Ihrer/m zuständigen Sachbearbeiter/in der BFV-Passstelle in Verbindung. Änderungen im System sind von Vereinsseite nun nicht mehr möglich – bitte auch nicht selbst herumprobieren...!

Die wiederum in einer neuen Oberfläche erschienene **Bestätigungsmeldung** kann – sofern gewünscht – mit der entsprechenden Antragsnummer zu Archivierungszwecken (zusätzlich mit den weiteren Antragsunterlagen) über den Button Drucken ausgedruckt werden (wird von uns ebenfalls empfohlen!).

Nach Prüfung und Bearbeitung durch die BFV-Passstelle wird der Vertragsspielervertrag entsprechend beendet.

#### Online-Abmeldung nach der Vertragsbeendigung

Sobald der Antrag auf vorzeitige Vertragsbeendigung von der BFV-Passstelle bearbeitet und der Vertrag systemtechnisch beendet wurde, kann danach dann die Online-Abmeldung durch den bisherigen Verein selbst vorgenommen werden.

Ob ein Vertrag bereits beendet wurde, ist im Feld "Tag der Abmeldung" im Antrag auf Abmeldung in der Antragstellung online zu erkennen – vgl. folgende zwei Darstellungen.

WWW.BFV.DE

# <u>Vertragsbeendigung wurde noch nicht durchgeführt – Tag der Abmeldung = ursprüngliches</u> <u>Vertragsende (hier: 30.06.2022):</u>

| Antragsdaten                        |                                           | Angaben des Spielerpa                 | asses                 |                     |     |
|-------------------------------------|-------------------------------------------|---------------------------------------|-----------------------|---------------------|-----|
| Verein                              | Bayerischer Fußball-Verband/Bavarian Fool | Verband                               | Bayerischer Fußba     | II-Verband e.V.     |     |
| Vereinsnummer                       | 31009999                                  | Verein                                | Bayerischer Fußba     | ll-Verband/Bavarian | Foo |
| Stammverein                         |                                           | Vereinsnummer                         | 31009999              |                     |     |
| Antragstellung                      | 08.12.2021                                | Spielerstatus                         | Vertragsspieler       |                     | Q.  |
| Nachweis der Abmeldung              | Rückseite des vorliegenden Passes 💙 🔢     | P <mark>flic</mark> ht / Freundschaft | 01.06.2020            | 01.06.2020          |     |
| Pass vorhanden / Ort                | ja                                        |                                       |                       |                     |     |
| Verlusterklärung vorh.              |                                           | Läuft ein Sportgericht                | sverfahren oder wu    | rde der/die         |     |
| Tag der Abmeldung                   | 30.06.2022                                | Spieler/in gesperrt?                  | ahren oder Sperre vor | nanden              |     |
| Tag <mark>des letzten</mark> Spiels |                                           | Sperre von / bis                      |                       |                     |     |
| Tag des letzten Spiels              | ×                                         | Spiele gesamt/offen                   |                       |                     |     |
| Zustimmung                          | ~                                         |                                       |                       |                     |     |
|                                     |                                           |                                       |                       |                     |     |
|                                     |                                           |                                       |                       |                     |     |
|                                     |                                           |                                       |                       |                     |     |
|                                     |                                           |                                       |                       |                     |     |

<u>Vertragsbeendigung wurde bereits durchgeführt – Tag der Abmeldung = Datum der vorzeitigen</u> <u>Vertragsbeendigung (hier: 30.11.2021):</u>

| Antragsdaten                           |                                           | Angaben des Spielerp   | asses                 |                         |
|----------------------------------------|-------------------------------------------|------------------------|-----------------------|-------------------------|
| Verein                                 | Bayerischer Fußball-Verband/Bavarian Foot | Verband                | Bayerischer Fußba     | II-Verband e.V.         |
| Vereinsnummer                          | 31009999                                  | Verein                 | Bayerischer Fußba     | II-Verband/Bavarian Foo |
| Stammverein                            |                                           | Vereinsnummer          | 31009999              |                         |
| Antragstellung                         | 08.12.2021                                | Spielerstatus          | Vertragsspieler       | G                       |
| Nachweis der Abmeldung                 | Rückseite des vorliegenden Passes 💙 🚺     | Pflicht / Freundschaft | 01.06.2020            | 01.06.2020              |
| Pass vorhanden / Ort                   | ja                                        |                        |                       |                         |
| Verlusterklärung vorh.                 |                                           | Läuft ein Sportgericht | sverfahren oder wu    | rde der/die             |
| Tag der Abmeldung                      | 30.11.2021                                | Spieler/in gesperrt?   | ahren oder Sperre vor | handen                  |
| Tag des letzten Spiels                 | · · · · · · · · · · · · · · · · · · ·     | Sperre von / bis       |                       |                         |
| Tag des letzten Spiels<br>(alternativ) | ~                                         | Spiele gesamt/offen    |                       |                         |
| Zustimmung                             | · · · · · · · · · · · · · · · · · · ·     |                        |                       |                         |

<u>Wichtig für den Verein</u>: Der bisherige Spielerpass (die Verlusterklärung) muss gem. den obigen Angaben **ab dem Datum des Vertragsbeginns** entwertet, **mindestens 2 Jahre beim Verein aufbewahrt** und dem Verband auf Anforderung vorgelegt werden!

Das gilt nur für Beantragungen, die vor dem 01.07.2023 noch vorgenommen/abgesendet wurden!]

Stand: 01.07.23

# Statuswechsel nach der Vertragsbeendigung von Vertragsspieler zu Amateur im gleichen Verein

BAYERISCHER

**FUSSBALL-VERBAND** 

Sobald der Antrag auf vorzeitige Vertragsbeendigung von der BFV-Passstelle bearbeitet und der Vertrag systemtechnisch beendet wurde, kann danach dann auch - falls gewünscht - ein Statuswechsel (Vertragsspieler - Amateur) durch den bisherigen Verein selbst vorgenommen werden.

Hierzu ist ein gesonderter Passantrag auf Statuswechsel von Verein und Spieler zu unterschreiben und über die Antragstellung online, Auswahl "Vereinswechsel" gesondert zu beantragen.

Besonderheit: Bisheriger Verein und antragstellender Verein sind hier identisch; Und ob ein Vertrag bereits beendet wurde, ist im Feld "Tag der Abmeldung" daran zu erkennen, dass dieser mit dem Tag der vorher eingereichten vorzeitigen Vertragsbeendigung übereinstimmt; Vgl. folgende Darstellung.

| Antragsdaten                                                                                                    |                                                                                                    | Angaben zur letzten S                                                                                                    | pielberechtigung                                                                                                    |                                                                                                    |
|----------------------------------------------------------------------------------------------------|----------------------------------------------------------------------------------------------------|----------------------------------------------------------------------------------------------------|----------------------------------------------------------------------------------------------------|----------------------------------------------------------------------------------------------------|
| Spielberechtigungsart                                                                                                    | Fußball                                                                                                    | Spielberechtigungsart                                                                                                    | Fußball                                                                                                    |                                                                                                    |
| Verein                                                                                                    | Bayerischer Fußball-Verband/Bavar 🛩 🚮                                                                                                    | Verband                                                                                                    | Bayerischer Fußball                                                                                                    | -Verband e.V.                                                                                             |
| Vereinsnummer                                                                                                    | 31009999                                                                                                    | Verein                                                                                                    | Bayerischer Fußball                                                                                                    | -Verband/Bavarian Fo                                                                                      |
| Stammverein                                                                                                    |                                                                                                    | Vereinsnummer                                                                                                    | 31009999                                                                                                    |                                                                                                    |
| Antragstellung                                                                                                    | 08.12.2021                                                                                                    | Spielerstatus                                                                                                    | Vertragsspieler                                                                                                    |                                                                                                    |
| pielerstatus                                                                                                    | Amateur                                                                                                    | Pflicht / Freundschaft                                                                                                    | 01.06.2020                                                                                                    | 01.06.2020                                                                                                |
| lachweis der Abmeldung                                                                                                    | Rückseite des vorliegenden Passes 🛩 🚺                                                                                                    | Tag der Abmeldung                                                                                                    | 30.11.2021                                                                                                    |                                                                                                    |
| ass vorhanden / Ort                                                                                                    | ja                                                                                                    |                                                                                                    |                                                                                                    |                                                                                                    |
| /erlusterklärung vorh.                                                                                                    |                                                                                                    | Läuft ein Sportgericht                                                                                                    | sverfahren oder wurd                                                                                                    | de der/die                                                                                                |
| Fag der Abmeldung                                                                                                    | 30.11.2021                                                                                                    | Spieler/in gesperrt?                                                                                                    | hren oder Sperre vorh                                                                                                    | anden                                                                                                    |
| ag des letzten Spiels                                                                                                    | 15.11.2021                                                                                                    | Sperre von / bis                                                                                                    | inten oder opene form                                                                                                    | and ch                                                                                                    |
| ag des letzten Spiels<br>alternativ)                                                                                               | *                                                                                                    | Spiele gesamt/offen                                                                                                    |                                                                                                    |                                                                                                    |
| lustimmung                                                                                                    | ja 🗸 🗸                                                                                                    |                                                                                                    |                                                                                                    |                                                                                                    |
| Bestätigung des Vereins<br>Hiermit bestätigen wir,<br>Antrag sowie sämtliche                                                       | s<br>dass uns der Antrag auf Spielerlaubnis vom Sp<br>für eine Antragstellung relevanten Unterlagen<br>pielerpass oder eine Verlusterklärung vorliegt,                 | pieler bzw. einem gesetzlich<br>für die Dauer von mindeste<br>werden wir diese(n) entwert<br>d innerhalb der Frist von 2 Ja<br>mit der osfigen Scarfalt em | en Vertreter unterschrie<br>ns zwei Jahren vom Ve<br>en und ebenfalls für di<br>ahren jederzeit die Unte<br>ittelt. Die Verantwortu | eben vorliegt und der<br>rein aufbewahrt<br>e Dauer von<br>erlagen zur Einsicht<br>ng für die Richtigkeit |
| wird. Sofern uns der Sp<br>mindestens 2 Jahren at<br>anfordern kann. Alle Ar<br>der Daten liegt beim ar<br>Fehlerhafte oder falsch | urbewanren. Uns ist bekannt, dass der Verband<br>ngaben entsprechen der Wahrheit und wurden<br>itragstellenden Verein.<br>e Angaben können ggf. sportrechtliche Konseq | uenzen für den Verein und/o                                                                                                    | der Spieler nach sich z                                                                                                    | iehen.                                                                                                    |

aufzubewahren und dem BFV auf Verlangen vorzuzeigen.